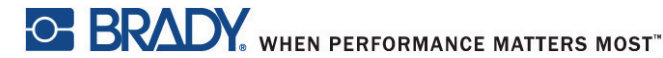

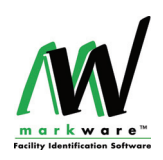

### Программное обеспечение MARKWARE<sup>™</sup> Краткое руководство

Благодарим за приобретение программы **MARKWARE**<sup>™</sup> корпорации Brady Worldwide, предназначенной для маркировки промышленого оборудования. Программа **MARKWARE**<sup>™</sup> может использоваться для создания разнообразных этикеток, знаков, ярлыков, маркеров для труб и других видов маркировки. Для работы программы необходима операционная система Windows<sup>®</sup>. Ниже перечислены некоторые возможности:

- Мастер создания этикеток проведет вас через весь процесс создания нужного документа.
- Кнопка справки автоматически открывает "Руководство пользователя", которое содержит подробную информацию о всех аспектах приложения.
- Наличие базы шаблонов и заготовок различных графических элементов упрощает создание широко применяемых знаков, этикеток и других видов маркировки.
- Полный набор инструментов для редактирования и рисования нестандартных документов.
- Наличие подключения к рулонным принтерам позволяет использовать высококачественные риббоны и ленты Brady.
- В комплект входит библиотека международной стандартизированной графики, включающая 800 единиц промышленных знаков и знаков безопасности.

# RU

### Требования к системе

| Процессор               | <i>Минимальные требования</i> : 400 МГц Pentium или<br>аналогичный процессор<br><i>Рекомендуемые требования</i> : 1 ГГц Pentium или<br>аналогичный процессор                                                      |  |
|-------------------------|----------------------------------------------------------------------------------------------------|--|
| Операционная<br>система | Microsoft <sup>®</sup> Windows <sup>®</sup> 7 (32-и 64-битовый),<br>XP PRO (SP3) или Vista Ultimate (SP1).                                                                                                    |  |
| Монитор                 | <i>Минимальные требования</i> : 640 x 480, 256 цветов<br><i>Рекомендуемые требования</i> : 1024 x 768 High Color,<br>32 битовый                                                                                   |  |
| Память                  | Минимальные требования: Память 96 МБ<br>Рекомендуемые требования: Память 256 МБ<br>Примечание: Если у вас установлена Windows Vista,<br>убедитесь, что параметры ПК соответствуют<br>требованиям к системе Vista. |  |
| Жесткий диск            | Требуется до 500 МБ свободного места на диске (для полной установки).                                                                                                    |  |
| Internet Explorer       | версия не ниже 6.0                                                                                                    |  |
| Драйверы<br>принтеров   | поставляются с выбранным принтером или программным обеспечением                                                                                                    |  |
| Adobe Acrobat<br>Reader | рекомендуется версия не ниже 6.0 (последнюю версию Adobe $^{\ensuremath{\mathbb{R}}}$ Acrobat $^{\ensuremath{\mathbb{R}}}$ Reader $^{\ensuremath{\mathbb{R}}}$ можно загрузить на вебсайте /www.adobe.com/).      |  |

#### Установка программного обеспечения MARKWARE™

 Вставьте установочный компакт-диск MARKWARE в устройство чтения компакт-дисков и выберите на экране-заставке ункт Установить/Обновить MARKWARE.

- or -

Если в вашем ПК экран-заставка автоматически не открывается, нажмите кнопку Пуск>Выполнить. Введите *x*:\MarkWare\setup.exe (*x* – это устройство чтения компакт-дисков) и нажмите кнопку **OK**, чтобы установить программное обеспечение вручную.

- 2. На экране появится диалоговое окно *Язык*. Выберите язык установки и нажмите кнопку **Next** (Далее).
- На экране диалогового окна Приветствие появится сообщение о том, что необходимо закрыть все открытые программы. Нажмите кнопку Next (Далее).
- На экране появится окно Лицензионное соглашение. Нажмите на переключатель, чтобы согласиться с условиями лицензионного соглашения, затем нажмите Next (Далее).

- На экране появится окно Серийный номер. Затем введите серийный номер и нажмите кнопку Next (Далее). Серийный номер находится на этикетке на упаковке для компакт-диска.
- Выберите, нужно ли устанавливать Right-to-Know Chemical Database (База наименований химических веществ для приложения Right-to-Know), затем нажмите Next (Далее).
- Выберите параметр "полная функциональность" или "только печать", затем нажмите Next (Далее).
  - Полная функциональность (по умолчанию): Устанавливаются файлы программы, шаблоны, файлы справочной системы, учебные базы данных и образцы графических элементов. Устанавливается модуль Template Design (Разработка шаблонов), с помощью которого можно создавать и сохранять собственные шаблоны.
  - Только печать: Устанавливается версия программы, в которую включена только функции печати. При этом нельзя изменять шабоны или создавать новые документы.
- 8. Выберите, нужно ли поместить ярлык для разработки шаблонов на рабочий стол (по умолчанию №), затем нажмите **Next** (Далее).
- 9. Выберите регионы, для которых будут печататься документы, затем нажмите **Next** (Далее).

**Примечание:**Вы можете выбрать столько регионов, сколько захотите. Программа установки установит шаблоны для всех выбрнных регионов.

- На экране появится окно Папка установки. Нажмите Next (Далее), чтобы использовать для хранения документов папку по умолчанию (рекомендуется) или нажмите кнопку Change (Изменить), чтобы установить программу в другую папку, нажмите кнопку, затем нажмите Next (Далее).
- 11. На экране появится окно Папка документа. Нажмите Next (Далее), чтобы использовать для хранения документов папку по умолчанию (рекомендуется) или нажмите кнопку Change (Изменить), чтобы установить программу в другую папку, нажмите кнопку, затем нажмите Next (Далее).

Примечание: Можно указать в поле Document Location (Место хранения документов) папку для хранения документов на сервере системы, что обеспечит возможность совместного доступа к файлам по сети.

- 12. На экране появится окно *Ярлык папки*. Выберите один из вариантов установки, затем нажмите **Next** (Далее).
  - Установить ярлыки только для текущего пользователя
  - Сделать ярлыки доступными для всех пользователей
- На экране появляется окно Все готово к установке. Нажмите кнопку Next (Далее), чтобы сохранить настройки. Установка программного обеспечения.
- На экране появится окно Установка завершена успешно. Для завершения установки нажмите кнопку Готово.

Примечание:В зависимости от того, в какой стране вы находитесь, на экран может быть выведена регистрационная форма. Вы можете отправить информацию о регистрации сейчас или закрыть форму и оправить ее позже.

### Обновление MARKWARE™

Вы можете установить **MARKWARE**, не деинсталлируя предыдущие версии.

 Вставьте установочный компакт-диск MARKWARE в устройство чтения компакт-дисков и выберите пункт Установить/Обновить MarkWare.

- or -

Если в вашем ПК экран-заставка автоматически не открывается, нажмите кнопку Пуск>Выполнить.

Введите**х:\MarkWare\upgrade.exe** (х чтения компакт-дисков) и нажмите кнопку **OK**, чтобы установить программное обеспечение вручную.

- 2. На экране появится диалоговое окно *Язык*. Выберите язык установки и нажмите кнопку **Next** (Далее).
- На экране диалогового окна Приветствие появится сообщение о том, что необходимо закрыть все открытые программы. Нажмите кнопку Next (Далее).
- На экране появится окно Лицензионное соглашение. Нажмите на переключатель, чтобы согласиться с условиями лицензионного соглашения, затем нажмите Next (Далее).
- На экране появится окно Серийный номер. Затем введите серийный номер и нажмите кнопку Next (Далее). The serial number is located on a label on the CD case.
- 6. Выберите, нужно ли устанавливать *Right-to-Know Chemical Database* (База наименований химических веществ для приложения Right-to-Know), затем нажмите **Next** (Далее).
- В диалоговом окне *Расположение архива* выберите место хранения для имеющихся шаблонов и документов MarkWare, затем нажмите **Next** (Далее).
- Система выдает запрос на подтверждение удаления всех предыдущих версий программы, нажмите Да, чтобы продолжить.
- Выполните действия, описанные в разделе "Установка программного обеспечения MARKWARE™" (à ñòð. 2, начиная с пункта 6.

## Устранение неполадок

При получении сообщения "Printer not found" (Принтер не найден) или "Printer installation failed" (Не удалось установить принер) отмените установку и обратитесь в службу технической поддержки.

#### Америка www.bradycorp.com

| США                      | 800-643-8766     | technical_support@bradycorp.com |
|--------------------------|------------------|---------------------------------|
| Канада                   | 888-262-7576     | techsuppcanada@bradycorp.com    |
| Мексика                  | 0 1-800-112-7239 | bradymexico@bradycorp.com       |
| Бразилия                 | 55 11 3604-7700  | technical_support@bradycorp.com |
| Другие страны<br>Америки | 414-438-6868     | bradyintl@bradycorp.com         |

#### Европа www.bradyeurope.com

| Австрия                                          | +49 6032 8091 800                                                                                                    | tsbelgium@bradyeurope.com |
|--------------------------------------------------|----------------------------------------------------------------------------------------------------|---------------------------|
| Страны<br>Бенилюкса и<br>другие страны<br>Европы | +32 52457 397<br>(Нидерланды)<br>+32 52457 393 (Франция)<br>+32 52457 394<br>(Великобритания)<br>+32 52457 390<br>(Германия) | tsbelgium@bradyeurope.com |
| Франция -<br>Signmark                            | +33 4 72 66 26 80                                                                                                    | tsfrance@bradyeurope.com  |
| Германия -<br>Signmark                           | +49 6032 8091 800                                                                                                    | tsgermany@bradyeurope.com |
| Италия                                           | +39 029 628 60 14                                                                                                    | tsitaly@bradyeurope.com   |
| Испания                                          | +33 437 245 234                                                                                                    | tsspain@bradyeurope.com   |
| Швейцария                                        | +49 6032 8091 800                                                                                                    | tsbelgium@bradyeurope.com |
| Великобритани<br>я                               | +44 1295 228 205                                                                                                    | tsuk@bradyeurope.com      |
| Скандинавские<br>страны                          | +46 (0) 8590 057 33                                                                                                    | tssweden@bradyeurope.com  |
| Восточная<br>Европа                              | +36 23 42 85 26                                                                                                    | ts_ece@bradyeurope.com    |

#### Тихоокеанский регион www.bradyaust.com.au

| Австралия         | 1800 644 834 | brady_aust@bradycorp.com |
|-------------------|--------------|--------------------------|
| Новая<br>Зеландия | 0800 446 269 | brady_aust@bradycorp.com |

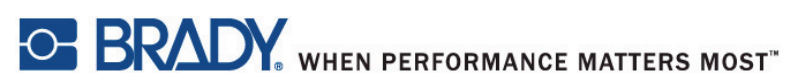

Все права защищены www.bradycorp.com © 2012 Brady Worldwide, Inc.